## Computing

## Wie kann ich mir in Windows Mail den Spam-Ordner bzw. Junk-Ordner anzeigen lassen?

- Um in Windows Mail das **Verzeichnis** bzw. **Postfach** mit den Spam-**Mails** bzw. Junk-E-**Mails** zu **öffnen**, gehen Sie wie unten beschrieben vor.
- Klicken Sie in der Mail-App auf der linken Seite auf den Menü-Punkt Ordner oder den Menü-Punkt Mehr darunter.
- Es öffnet sich der Dialog mit allen Postfächern Ihres E-Mail-Kontos.
- Wählen Sie den Menü-Punkt **Junk-E-Mail**, damit die E-Mails **aufgelistet** werden, die als Spam markiert wurden.

Eindeutige ID: #2345 Verfasser: Christian Steiner Letzte Änderung: 2020-10-07 18:05